¿Cómo consultar los textos rentados?

## → INGRESAR

Entrar al siguiente enlace <u>http://opac.nogales.edu.co/m5/catalog/(S(f1vr01mgnn3y1pqecrdquf51))/Default.aspx?installation=textos</u> y seleccionar la opción **mi cuenta** 

| MANDARIN LIBRARY AUTOMATION | Colegio Los Nogales |           |              |   |           |  |  |
|-----------------------------|---------------------|-----------|--------------|---|-----------|--|--|
|                             | Colección de Textos |           |              |   |           |  |  |
|                             | ingresar            | mi cuenta | 📕 guest list | - | reiniciar |  |  |
| SDA                         |                     |           |              |   |           |  |  |

## ➡ IDENTIFICARSE

Escribir nombre de usuario y contraseña, usar el mismo de la Biblioteca.

|                |                   | X               |               |
|----------------|-------------------|-----------------|---------------|
|                | búsqueda avanzada | búsqueda visual | resultados de |
|                |                   |                 |               |
|                |                   |                 |               |
|                |                   |                 |               |
|                |                   |                 |               |
| N              | ombre de          |                 |               |
| entrada/codigo | de barras 🗠 🛁     |                 |               |
| Co             | ontraseña         |                 |               |
|                |                   |                 |               |
|                | i                 | ngresar         |               |
|                |                   |                 |               |

## → CONSULTAR TEXTOS RENTADOS

Se abre una página que presenta los libros a cargo, para hacer consultar del título y número del ejemplar de cada texto.

| mi información | ¡Bienvenido nuevamente | * * * *   |                         |
|----------------|------------------------|-----------|-------------------------|
|                |                        | Nombre:   | * * * * * * * * * * * * |
|                |                        | Grade:    | * *                     |
|                |                        | Homeroom. |                         |
|                |                        | Teacher:  |                         |
|                |                        | Correo:   | * * * * * * * * *       |
|                |                        |           |                         |

| Prestamos                              | Retener                           | Reservas                   | Vencidos                      | I        | Multas                  |          |                                                                   |  |  |
|----------------------------------------|-----------------------------------|----------------------------|-------------------------------|----------|-------------------------|----------|-------------------------------------------------------------------|--|--|
| 4                                      | 0                                 | U                          | 0                             |          | U                       |          |                                                                   |  |  |
| Fransacciones actuales                 |                                   |                            |                               |          |                         |          |                                                                   |  |  |
| Autor                                  | Tít                               | ulo                        | Signatura                     | Tipo     | Fecha de<br>vencimiento |          |                                                                   |  |  |
| Restrepo Iregui,<br>Susana.            | Ciudadanía en                     | Constitución 1.            | 330 GAR Ej.<br>31             | Préstamo | 07/05/2021              | Acá s    | Acá se visualiza tanto el<br>como el número del ejempl<br>nombre: |  |  |
| Restrepo Iregui,<br>Susana.            | Ciudadanía en                     | Constitución 2.            | 330 GAR Ej.<br>53             | Préstamo | 07/05/2021              | nomb     |                                                                   |  |  |
| Bushnell, David.                       | Colombia una nació                | n a pesar de sí misma<br>: | 986 BUS Ej.<br>49             | Préstamo | 07/05/2021              |          |                                                                   |  |  |
| Arias Truiillo Ricardo<br>Transaccione | Historia de Colomb<br>es actuales | bia contemporánea /        | 986 HIS Ei 51                 | Préstamo | 07/05/2021              |          |                                                                   |  |  |
|                                        | Autor                             |                            | Título                        |          | Signatura               | Тіро     | Fecha de<br>vencimiento                                           |  |  |
| Restrepo Iregui,<br>Susana.            |                                   | Ciuda                      | Ciudadanía en Constitución 1. |          | 330 GAR Ej.<br>31       | Préstamo | 07/05/2021                                                        |  |  |
| Rest                                   | Restrepo Iregui,<br>Susana.       |                            | Ciudadanía en Constitución 2. |          | 330 GAR Ej.<br>53       | Préstamo | 07/05/2021                                                        |  |  |